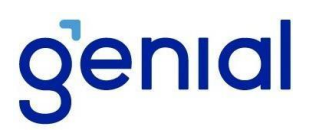

## GENIAL MALLS FUNDO DE INVESTIMENTO IMOBILIÁRIO CNPJ: Nº 26.499.833/0001-32 Ticker B3: MALL11 Código ISIN: BRMALLCTF007

## COMUNICADO AO MERCADO

## INFORME DE RENDIMENTO - IR 2024 / EXERCÍCIO 2023

O BANCO GENIAL S.A., com sede na Cidade e Estado do Rio de Janeiro, na Praia de Botafogo, nº 228, sala 907 – parte, Botafogo, CEP 22250-040, inscrito no CNPJ sob o nº 45.246.410/0001-55 e a GENIAL GESTÃO LTDA., com sede na Cidade e Estado de São Paulo, na Avenida Brigadeiro Faria Lima, nº 3400, conjunto 91 parte, Itaim Bibi, CEP 04538-132, inscrita no CNPJ sob o nº 22.119.959/0001-83, na qualidade de Administrador e Gestora, respectivamente, do GENIAL MALLS FUNDO DE INVESTIMENTO IMOBILIÁRIO, inscrito no CNPJ sob o nº 26.499.833/0001-32 ("Fundo"), vêm informar comunicar aos cotistas e ao mercado que:

Lembramos a todos que, no ano de 2023, ocorreu uma troca de administrador do Fundo, aprovada na assembleia realizada em 02 de maio de 2023.

Sendo assim, 2 (dois) administradores prestaram serviço para o Fundo no ano de 2023:

- (i) a Genial Investimento Corretora de Valores Mobiliários S.A. até abril de 2023
  (último pagamento de dividendos pelo Fundo sob a administração da Genial Investimentos em 15/05/2023); e
- (ii) o Banco Genial S.A. a partir de 02 de maio de 2023 (primeiro pagamento de dividendos pelo Fundo sob a administração do Banco Genial em 15/06/2023).

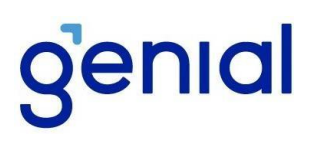

Por esse motivo, <u>os cotistas que detinham cotas do Fundo no dia 28 de abril de 2023 e</u> <u>mantiveram alguma posição em maio (qualquer período) ou meses subsequentes do ano de</u> <u>2023, terão 2 (dois) Informes de Rendimento disponíveis no Portal do Investidor</u>, cada um referente ao respectivo período de cada administrador.

Se a hipótese descrita no parágrafo anterior se aplicar ao seu caso, ambos os informes de rendimentos estarão disponíveis no Portal do Investidor, conforme ilustrado abaixo e deverão compor as informações da sua declaração de Imposto de Renda.

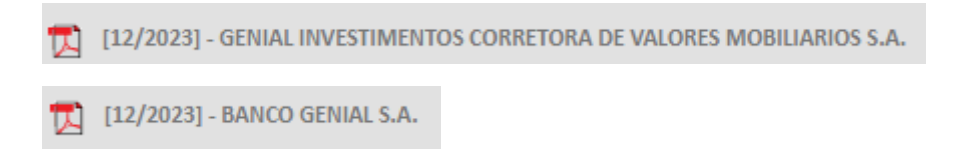

Para acessar o seu Informe de Rendimento referente ao exercício de 2023, clique em <u>Portal do Investidor</u> ou acesse diretamente <u>ir.genial.com.vc</u>

Para o seu <u>primeiro acesso no Portal do Investidor</u>, por favor, verifique a caixa de entrada do e-mail cadastrado por sua corretora na B3 ou junto ao Escriturador, uma senha provisória foi enviada eletronicamente pelo remetente "Genial Investimentos" (<u>web@email.genialinvestimentos.com.br</u>), o assunto da correspondência eletrônica é "Seu Informe de Rendimentos está disponível".

É possível que o seu provedor de e-mail direcione a mensagem para sua caixa de spam/lixo eletrônico. Assim, lembramos a importância de verificar as mencionadas caixas, caso não a localize a referida mensagem na caixa de entrada.

Caso seja o seu <u>primeiro acesso</u> no <u>Portal do Investidor</u> e <u>foi localizado o e-mail com a</u> <u>senha provisória</u>, favor seguir as instruções abaixo:

**Passo 1:** Na tela inicial do Portal do Investidor, digite o seu CPF com 11 dígitos (apenas números) e a senha que foi enviada ao e-mail cadastrado.

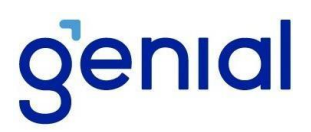

**Passo 2:** Por se tratar de uma senha provisória, será solicitado que você altere a senha para os próximos acessos, a senha deve ter de 6 a 20 caracteres, com letras e números (não deve conter caracteres especiais).

Passo 3: Depois da senha ter sido alterada, clique em "HOME", no menu superior.

**Passo 4:** Acesse o portal e faça download do seu informe de rendimentos (1 ou 2 arquivos, conforme esclarecimentos acima).

Já na hipótese de (a) ser o seu<u>primeiro acesso</u> no Portal do Investidor e <u>não tenha</u> recebido o e-mail com a senha provisória ou (b) ter esquecido a sua senha, por favor:

- envie um e-mail para atendimento@genial.com.vc com o assunto: "Preciso de senha - Informe Bolsa" com o seu nome e CPF no corpo do e-mail; ou
- (ii) ligue para 4004-8888.

Em caso de dúvidas, favor entrar em contato por meio dos nossos canais de atendimento através do <u>atendimento@genial.com.vc</u> ou 4004-8888.

Rio de Janeiro, 22 de março de 2024.

BANCO GENIAL S.A

GENIAL GESTÃO LTDA

Administrador

Gestora